①[マクロウィンドウ] 『マクロライブラリー…』をクリックして[マクロライブラリーウィンドウ]を開く

|                      |         | ×    |
|----------------------|---------|------|
| 現行マクロライブラリーまたはドキュメント |         |      |
| Part1.CATPart 🗸      | ₹ØD 747 | 7IJ− |
| 利用可能マクロ:             |         |      |
| 名前 言語                | 実行      | Ţ.   |
|                      | 編集      |      |
|                      | 作成      |      |
|                      | 名前在客    | 変更   |
|                      | 削將      | Ť    |
|                      | 選択      |      |
|                      | 暗号位     | Ł    |
|                      |         | (ವಿ) |

②[マクロライブラリーウィンドウ]
ライブラリータイプを『VBAプロジェクト』に変更

| マクロ ライブ・ラリー  | ? >                            | <    |
|--------------|--------------------------------|------|
| 7/7 79-9/7': | 1                              |      |
|              |                                | 5555 |
|              | 既存517 59-0追加                   |      |
| ₩ VBA ブロジェクト | 新しいうけ、シリーの作成、<br>運搬したられ、シリーの除す | -    |
|              |                                | _    |
|              |                                |      |
|              |                                |      |
|              |                                |      |
|              | 閉じる                            |      |

③[マクロライブラリーウィンドウ]

『新しいライブラリーの作成…』をクリックして[新しいVBAプロジェクトの作成ウィンドウ]を開く

| ₹ŷ¤ ラ/ブ ラリ-  |               | ×     |
|--------------|---------------|-------|
| 7/7 79-9/7': | -             |       |
|              |               |       |
| 現行ライブラリー:    | 調査 (2) シリーの 追 | tin 1 |
|              | 新しいライブ ラリーの作  | F成    |
|              | 選択したライブラリーの   | )除去   |
|              |               |       |
|              |               |       |
|              |               |       |
|              | RF            | ເວ    |

④[新しいVBAプロジェクトの作成ウィンドウ]

保存場所、プロジェクト名(.catvba)を入力して『OK』をクリック

| 新しいVBAブロジェクトの作成                                                          |        | ? ×              |               |
|--------------------------------------------------------------------------|--------|------------------|---------------|
| 新しいVBAブロジュクトの名前を入力してください。<br>「Ci¥ilsers¥コーザー名¥Destton¥VBAProject1.catyba |        |                  |               |
|                                                                          |        | ΟΚ 9 τνντι       |               |
| 新しいVBAブロジェクトの名前を入力してください。                                                |        |                  |               |
| C:¥Users¥ユーザー名¥Desktop¥VBAProject1.catvba                                | $\sim$ | 拡張子(.catvba      | a)の付け忘れに注意    |
| 保存場所     プロジェクト名                                                         | ×      | 、<br>〈保存場所/プロジェ? | フト名にこだわりがない場合 |
|                                                                          |        | 入力する内容はデ         | フォルトのままでもOK   |

⑤[マクロライブラリーウィンドウ]

新しくライブラリーが作られたことを確認し『閉じる』をクリック

| マクル ライブ ラリー                                                |   |                           | ?                        | ×            |
|------------------------------------------------------------|---|---------------------------|--------------------------|--------------|
| ライブラリータイブ:<br>& VBA ブロジュ2ト<br>現行ライブラリー:                    | ~ |                           |                          |              |
| CHUSERS 13-24 TDesktop VUSAProject Latuba 新しく作られたライブラリーが表示 |   | 既存747<br>新しい747<br>選択した74 | 7リーの追<br>ラリーの作<br>7、ラリーの | 加<br>成<br>除去 |
|                                                            |   |                           |                          |              |
|                                                            |   |                           | 閉                        | ເລ           |

## ⑥[マクロウィンドウ]

新しく作成したライブラリーを選択し『作成』をクリック

| 7ŷn                                                               | ?                          | ×              |
|-------------------------------------------------------------------|----------------------------|----------------|
| 現行マルライブ ラリーまたはドキュシト<br>をC-¥User¥ =ーチー ¥Desktop¥VBAProject1.catvba | <br>マクロ ライフ <sup>*</sup> ( | <del>7</del> 9 |
| <sup>初用可能物验</sup><br><sup>名前 言語</sup> 新しく作成したライブラリーを選択            | <br>実行                     |                |

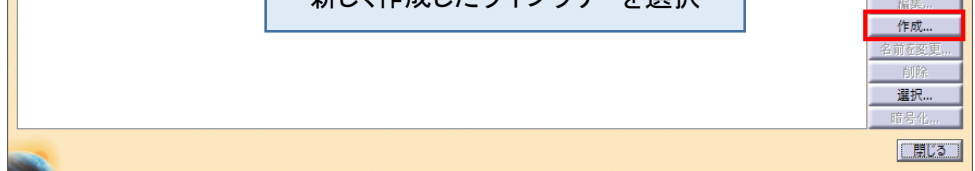

## ⑦[新規マクロを作成ウィンドウ] マクロ言語に『MS VBA』を選択、マクロ名を入力したら『OK』をクリック

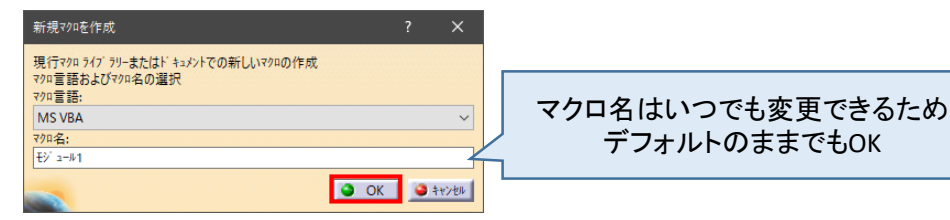

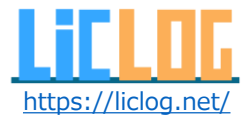